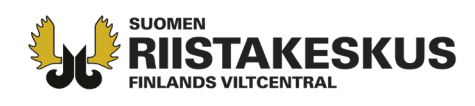

## Sähköinen hirvieläinten lupahaku 2024 – ohje luvanhakijalle

Hirvieläinten pyyntilupaa voi hakea Oma riista -palvelussa <u>https://oma.riista.fi</u> **1.4.2024 alkaen**. Lue ensin tarkemmat ohjeet koskien hirvieläinten pyyntilupien hakemista: <u>https://riista.fi/metsastys/lupien-haku/pyyntiluvat/hirvielaimet/</u>

Ennen luvan hakemista seuran tai seurueen on määriteltävä metsästysalueensa kaudelle 2024–2025. Seuran tai seurueen aluetunnusta tarvitaan lupaa hakiessa. Yhteisluvan hakijalla tulee olla osakasseurojen aluetunnukset.

Hirvieläinten pyyntilupahaussa tulee käyttää ainoastaan seuralle tai seurueelle määriteltyjä alueita.

Mikäli hakijalla on esimerkiksi edellisen vuoden pyyntilupapäätöksessä tehty alueiden poistoja, eikä tilanne ole todistettavasti muuttunut näiden kyseessä olevien alueiden osalta, hakijan tulee itse tehdä tarvittavat poistot ja muutokset päivittäessään aluetta Oma riista -palvelussa ennen uuden hakemuksen jättämistä.

Luo uusi lupahakemus ja syötä tarvittavat tiedot; seuran aluetunnukset, perusteet hakemukselle ja lupamäärälle sekä mahdolliset metsästyslain 8 §:n alueen liitteet ampujista ja aluelupapäätöksestä.

Lähetä hakemus viimeistään 30.4.2024 klo 16:15:00 mennessä. Myöhästyneitä hakemuksia ei käsitellä.

1. Kirjaudu Oma riista -palveluun Yksityishenkilönä.

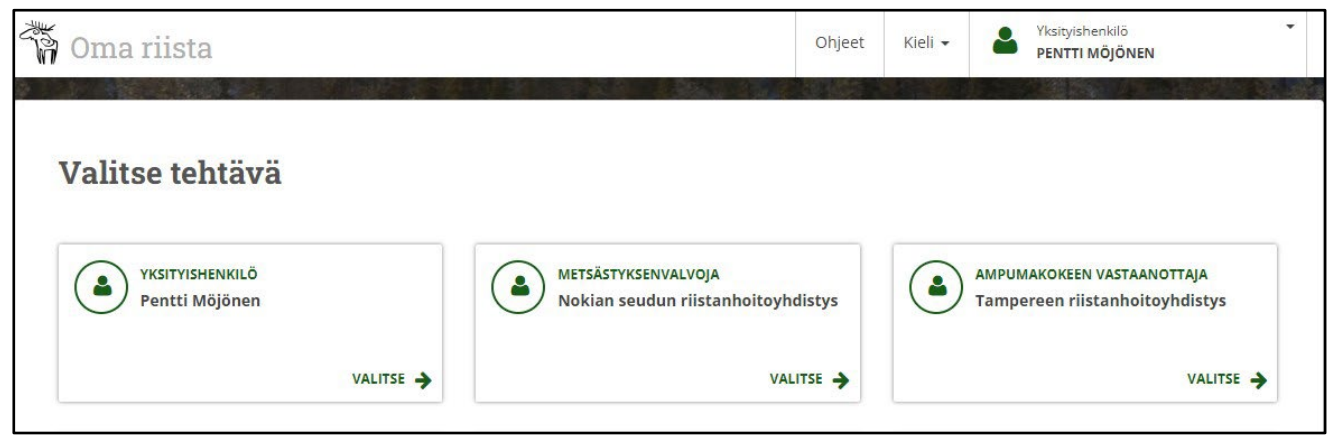

2. LUVAT-näkymässä valitse Riistakeskuksen luvat ja Luo uusi lupahakemus.

| 🐐 Oma riista       |            |                 |         |        |         | O      | hjeet             | Kieli 👻       | 2     | Yksityishenkilö<br>PENTTI MÖJÖNEN | •     |
|--------------------|------------|-----------------|---------|--------|---------|--------|-------------------|---------------|-------|-----------------------------------|-------|
|                    | RIISTALOKI | SAALISREKISTERI | VIESTIT | ALUEET | LUVAT   | 33 -   | OMAT              | TIEDOT        | MAKSU | T                                 |       |
|                    |            |                 |         |        | RIISTAN | ESKUKS | EN LUV<br>KSEN LI | AT 33<br>UVAT |       | +Luo uusi lupaha                  | kemus |
| Riistakeskuk       | sen lu     | ıvat            |         |        |         |        |                   |               |       |                                   |       |
| Hakemukset Päätöks | et         |                 |         |        |         |        |                   |               |       | Kaikki                            | •     |

**Asiakaspalvelu** p. 029 431 2001 asiakaspalvelu@riista.fi

Verkkosivut www.riista.fi Sähköinen asiointi oma.riista.fi **Kirjaamo** Sompiontie I, 00730 Helsinki kirjaamo@riista.fi **Lupahallinto** Sompiontie I 00730 Helsinki Iupahallinto.kirjaamo@riista.fi

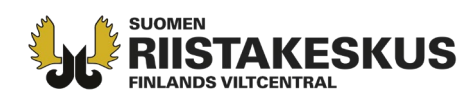

## 3. Valitse Hirvieläinten pyyntilupa.

| < Peruuta                                                                |                                                                         |                                       |                                                            |
|--------------------------------------------------------------------------|-------------------------------------------------------------------------|---------------------------------------|------------------------------------------------------------|
| Pyyntilupa                                                               |                                                                         |                                       |                                                            |
| Ennen luvan hakemista seuran t<br>hallinnollisella haltijalla tulee olla | ai seurueen on määriteltävä metsästysa<br>osakasseurojen aluetunnukset. | lueensa. Seuran aluetunnusta tarvitaa | n lupaa hakiessa. Yhteisluva                               |
|                                                                          | Hirvielainten pyyntilupa<br>Hakuaika 1.430.4. klo 16.15                 |                                       | pyyntilupa                                                 |
| - Andrew                                                                 | Valitse                                                                 |                                       | Hakemus tehdään<br>hirvieläinluvan<br>pääkäyttäjänäkymästä |

4. Muokkaa tarvittaessa hakemuksen nimeä. Lue "Luo hakemus" -kohdan alla oleva infoteksti huolellisesti ja Luo hakemus.

| Iirvieläinten           | pyyntilupa |  |
|-------------------------|------------|--|
| akemuksen nimi          |            |  |
| Hirvieläinten pyyntilup | a 2024     |  |
|                         |            |  |
| äsittelymaksu : 110 €   |            |  |
| Luo hakemus >           |            |  |

5. Lue infoteksti huolellisesti ja **Valitse luvanhakija.** Valitsemalla sivun alareunasta **Tallenna luonnos** hakemus tallentuu luonnokseksi ja voit palata täyttämään hakemusta myöhemmin.

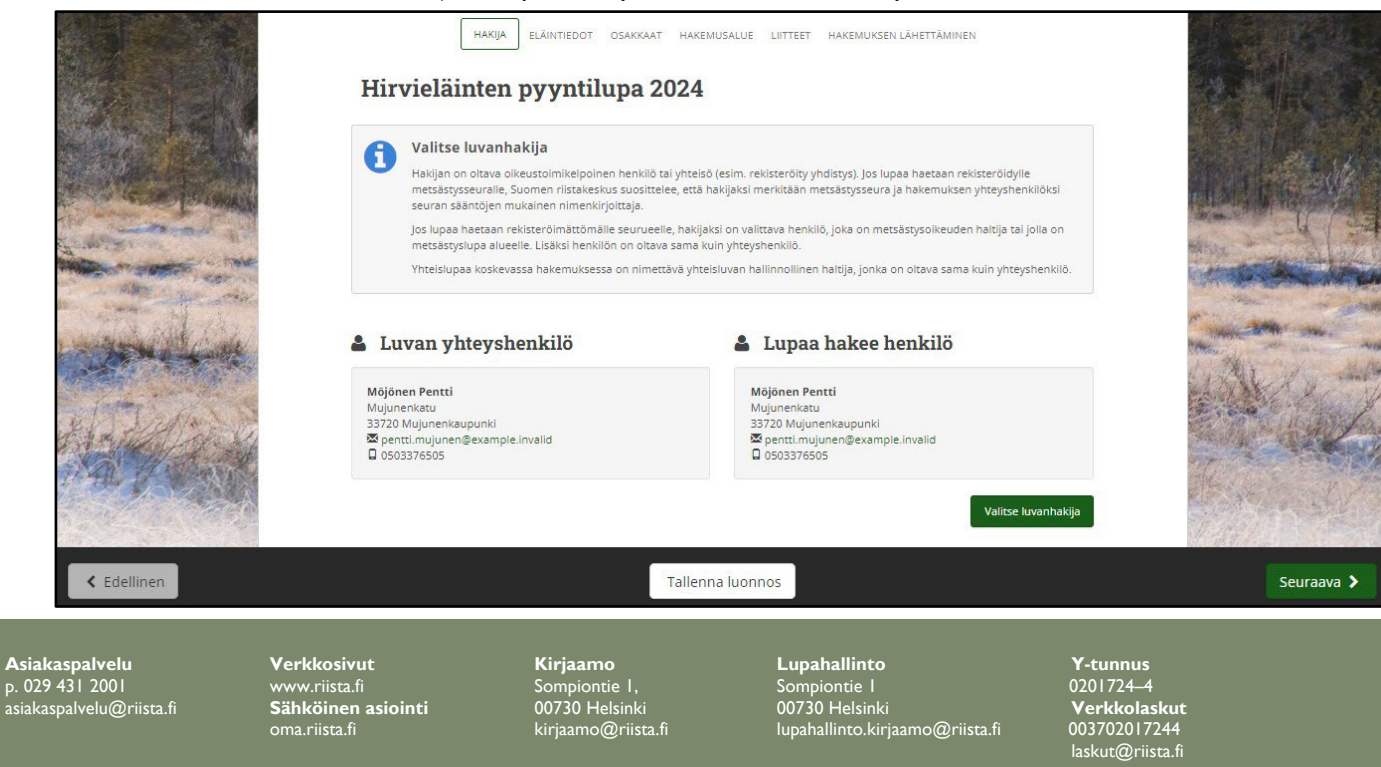

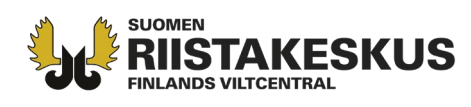

6. Valitse luvanhakija hyväksymiesi jäsenkutsujen perusteella tulleista vaihtoehdoista.

7. Esimerkissä lupaa hakee **rekisteröitynyt yhdistys** ja **luvan yhteyshenkilönä** toimii palveluun kirjautunut seuran sääntöjen mukainen nimenkirjoittaja.

| Möjönen Pentti                   | 00000 Metsästysseura ry |
|----------------------------------|-------------------------|
| Mujunenkatu                      |                         |
| 33720 Mujunenkaupunki            |                         |
| 🖾 pentti.mujunen@example.invalid |                         |
| 0503376505                       |                         |
|                                  |                         |

8. Valitse haettavat eläinlajit ja -määrät. Eläinlajeja voi valita useamman, jos hakemusalue on sama. Perustele hakemus tarvittaessa eläinlajeittain.

| Valitse haettava     Yhden hirvieläimen p     tarkempia määräyksi     tarkoituksenmukaise     Hakemuksen voi tarvi | at eläinlajit ja määrät<br>yyntilupa oikeuttaa pyytämää<br>ä pyydettävien hirvieläinten iä<br>n hoidon kannalta.<br>ittaessa perustella. | in yhden ail<br>İstā tai sukt | isen eläimen<br>uolesta, jos s | tai kaksi vasaa. Pyyr<br>se on tarpeen hirvielå | tilupaan voidaan a<br>inkannan | asettaa |
|----------------------------------------------------------------------------------------------------|----------------------------------------------------------------------------------------------------|-------------------------------|--------------------------------|-------------------------------------------------|--------------------------------|---------|
| LAJI                                                                                                    | HAETTU<br>PYYNTILUPAMÄÄI                                                                                                    | RĂ                            |                                |                                                 |                                |         |
| ✓ hirvi                                                                                                    | 10                                                                                                    | kpl                           |                                |                                                 |                                |         |
| valkohäntäpeura                                                                                                    | 20                                                                                                    | kpl                           |                                |                                                 |                                |         |
| 🗌 kuusipeura                                                                                                    | 0                                                                                                    | kpl                           |                                |                                                 |                                |         |
| 🗌 metsäpeura                                                                                                    | 0                                                                                                    | kpl                           |                                |                                                 |                                |         |
| Perustelut hirvi                                                                                                   |                                                                                                    |                               |                                |                                                 |                                |         |
|                                                                                                    |                                                                                                    |                               |                                |                                                 |                                |         |

**Asiakaspalvelu** p. 029 431 2001 asiakaspalvelu@riista.fi

**Verkkosivut** www.riista.fi **Sähköinen asiointi** oma.riista.fi **Kirjaamo** Sompiontie I, 00730 Helsinki kirjaamo@riista.fi **Lupahallinto** Sompiontie I 00730 Helsinki Iupahallinto.kirjaamo@riista.fi

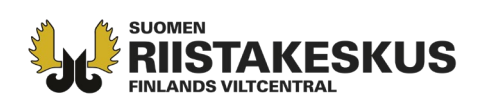

Hakijan olisi hyvä ennen hakemuksen jättämistä, ja haettavan pyyntilupamäärän päättämistä, tutustua hakemusalueensa verotussuunnittelun kannalta keskeisiin asiakohtiin, katso hakijan ohjeet <a href="https://riista.fi/metsastys/lupien-haku/pyyntiluvat/hirvielaimet/">https://riista.fi/metsastys/lupien-haku/pyyntiluvat/hirvielaimet/</a>. Hakemuksen perustelut -kohdassa hakijan tulee esittää selvitys viime vuosina hakemusalueella tapahtuneista ja todetuista kyseisen hirvieläinlajin aiheuttamista liikenne-, metsä- ja maatalousvahingoista, mikäli vahinkoja on todettu ja niitä halutaan käyttää perusteena haetulle pyyntilupamäärälle. Myös muut mahdolliset perusteet haetulle pyyntilupamäärälle tulee esittää joko hakemuksen perusteluissa tai erillisellä liitteellä.

## 9. Osakkaat -näkymässä Lisää alueet.

| i) | Lisää osakkaiden alueet                                                                                                    |
|----|----------------------------------------------------------------------------------------------------|
|    | Lisää seuran tai yhteisluvassa jokaisen lupaosakasseuran aluetunnukset yksitellen "Lisää alue" -painikkeesta. Virheelliset pystyt<br>poistamaan ruksista. |
|    |                                                                                                    |
|    |                                                                                                    |

10. Valitse ensin seurasi yhteyshenkilön Oma riistaan vuodelle 2024 tallentama alue väkäsistä. Hyväksy. Lisää seuraavaksi yhteisluvan muiden osakkaiden alueet yksitellen vuoden 2024 aluetunnuksilla.

|                      | Lisää seuran alue                                                                              | × |
|----------------------|------------------------------------------------------------------------------------------------|---|
|                      | Oletko jäsen seurassa jonka aluetta olet lisäämässä?<br>Valitse seura alla olevasta valinnasta |   |
| Metsästysseura       | Metsästysseura ry                                                                              | ~ |
| Metsästysvuosi       | 2024                                                                                           |   |
| Metsästysalue        | Hirvieläinalue 2024                                                                            | ~ |
|                      | tai syötä toisen seuran alueen koodi                                                           |   |
| Seuran alueen tunnus | 923QZDRN4U                                                                                     |   |
|                      | Peruuta                                                                                        |   |
|                      | reiduta                                                                                        |   |

**Asiakaspalvelu** p. 029 431 2001 asiakaspalvelu@riista.fi Verkkosivut www.riista.fi Sähköinen asiointi oma riista fi **Kirjaamo** Sompiontie I, 00730 Helsinki kirjaamo@riista.fi Lupahallinto Sompiontie I 00730 Helsinki Iupahallinto.kirjaamo@riista.fi

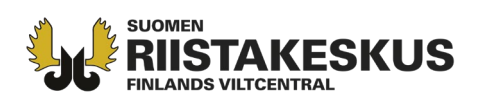

11. **Osakkaat** -näkymässä voit tarkastella lisäämiäsi alueita ja lisätä uusia. Punainen kolmio alueen kohdalla ilmoittaa, jos aluetta on muokattu sen jälkeen, kun se on lisätty hakemukseen. **Päivitä** -painikkeesta pystyt päivittämään seuran/seurueen alueen hakemukseen. Punaisesta rastista voit poistaa virheellisen alueen.

| Hirvieläinte                                      | en pyyntilupa 20                                                   | )24                                         |                                                |
|---------------------------------------------------|--------------------------------------------------------------------|---------------------------------------------|------------------------------------------------|
| Lisää osakk<br>Lisää seuran tai<br>poistamaan ruk | <b>aiden alueet</b><br>yhteisluvassa jokaisen lupaosakas<br>sista. | iseuran aluetunnukset yksitellen "Lisää alu | e" -painikkeesta. Virheelliset j               |
| OSAKKAAN NIMI                                     | SEURAN ALUEEN NIMI                                                 | SEURAN ALUEEN TUNNUS                        | MAAPINTA-ALA<br>VESIPINTA-ALA<br>KOK.PINTA-ALA |
|                                                   | Lite (a) = 1 = 2024                                                | 02207DRN41                                  | 1 628 ha                                       |

12. Hakemusalue -näkymässä tarkista pinta-alat ja hakemuskartta. Hakemusaluetta voit tarkastella myös lupaosakkaittain (yhteislupa). Osakkaiden tulee poistaa mahdolliset sirpalealueet sekä tiealueet ja muut alueet, joihin ei ole metsästysoikeutta tai -lupaa (kyseessä olevalle hirvieläimelle koko metsästyskauden keston ajalle, kts. tarkemmat hakuohjeet

<u>https://riista.fi/metsastys/lupien-haku/pyyntiluvat/hirvielaimet/</u>). Tarvittaessa päivitä hakemuskartta (ks. kuva 11.) ennen hakemuksen lähettämistä.

| Maapinta-ala     |                   |                 | 1 628 ha         | Valtionmaiden maapinta-ala                                         | 11 ha             |
|------------------|-------------------|-----------------|------------------|--------------------------------------------------------------------|-------------------|
| Vesipinta-ala    |                   |                 | 3 ha             | Yksityismaiden maapinta-ala                                        | 1 617 ha          |
| Kokonaispinta    | -ala              |                 | 1 631 ha         |                                                                    |                   |
| lakemusa         | lue sijaitsee s   | euraavien       |                  | Hakemusalue sijaitsee seuraa                                       | avien             |
| riistanhoit      | oyhdistysten      | alueella        |                  | hirvitalousalueiden alueella                                       |                   |
|                  | KAIKKI            | VALTIO          | YKSITYINEN       | Satakunta - Pohjois-Häme                                           | 1 631 ha          |
|                  | NOKIAN SEUDUN     | RIISTANHOITOYH  | IDISTYS          |                                                                    |                   |
| MAA              | 1 606 ha          | 11 ha           | 1 596 ha         | Kiinteistöt                                                        |                   |
| VESI<br>YHTEENSÄ | 3 ha<br>1 610 ha  | 0 ha<br>11 ha   | 3 ha<br>1 599 ha | Voit halutessasi ladata listan kiinteistö<br>hakemusalue sisältää. | istä, joiden osia |
| HĂ               | MEENKYRÖN-VILJAKI | KALAN RIISTANHO | HTOYHDISTYS      |                                                                    |                   |
| MAA              | 21 ha             | 0 ha            | 21 ha            | Vie kiinteistötunnukset tiedostoo                                  | on (PDF)          |
| YHTEENSÄ         | 21 ha             | 0 ha            | 21 ha            |                                                                    |                   |
|                  | НА                | KEMUSALUE       |                  | HAKEMUSALUE OSAKKAJTTAIN                                           |                   |
| SHO              | JAL AN            | 10 CPT          | Sec of the av    | and the state                                                      | 0 7/6             |
| +                | 10                | Josef .         | Thet             | A A A A                                                            |                   |
| 291              |                   | hat.            | GEREN            | Martin Carl                                                        |                   |

Asiakaspalvelu p. 029 431 2001 asiakaspalvelu@riista.fi

Verkkosivut www.riista.fi Sähköinen asiointi oma.riista.fi Kirjaamo Sompiontie I, 00730 Helsinki kirjaamo@riista.fi Lupahallinto Sompiontie I 00730 Helsinki Iupahallinto.kirjaamo@riista.fi

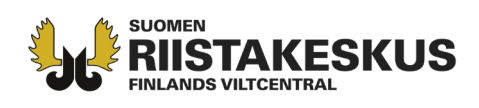

13. Lisää tarvittaessa hakemuksen **Muut liitteet** (esim. perusteet hakemukselle tai lupamäärälle) väkästä klikkaamalla. **Syötä ladattava tiedosto** -laatikkoa klikkaamalla pääset hakemaan liitteen tiedostoistasi.

| ≁ Muut liitteet                             |                                   | 0 kpl |
|---------------------------------------------|-----------------------------------|-------|
| voit liittää hakemuksen perusteluihin liitt | yviä kuvia tai muita asiakirjoja. |       |
|                                             | Syötä ladattava tiedosto          |       |
| ~                                           |                                   |       |

14. Metsästyslain 8 §:n alueen hakemuksessa klikkaa Tuo Metsähallituksen aluelupa ja ampumaluettelo -painiketta. Vaihtoehtoisesti avaa väkäsestä Aluelupa ML 8 § ja Ampujaluettelot ML 8 § ja lisää ko. liitteet koneeltasi.

| Huom! Suomen riistakeskus tekee tarkistuksia ampu                                   | ujien muista hirven metsästysmahdollisuuksista.       |
|-------------------------------------------------------------------------------------|-------------------------------------------------------|
| Tuo metsähallituksen aluelupa ja ampujaluettelo                                     |                                                       |
| > Aluelupa ML 8 §                                                                   | Liitettä ei ole tallennettu                           |
|                                                                                     |                                                       |
| > Ampujaluettelot ML 8 §                                                            | Liitettä ei ole tallennettu                           |
| <ul> <li>&gt; Ampujaluettelot ML 8 §</li> <li>&gt; Ampujien määrä ML 8 §</li> </ul> | Liitettä ei ole tallennettu<br>Ampujien määrä puuttuu |

Verkkosivut www.riista.fi Sähköinen asiointi oma.riista.fi **Kirjaamo** Sompiontie I, 00730 Helsinki kirjaamo@riista.fi **Lupahallinto** Sompiontie I 00730 Helsinki Iupahallinto.kirjaamo@riista.fi

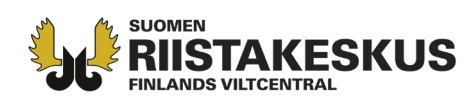

15. Jos klikkasit **Tuo metsähallituksen aluelupa ja ampumaluettelo** -painiketta, lisää alueluvan **hakemus**- ja **päätösnumero**.

|               | Tarvitset metsähallituksen myöntämän alueluvan<br>hakemusnumeron ja päätösnumeron |
|---------------|-----------------------------------------------------------------------------------|
| Hakemusnumero | 12345                                                                             |
| Päätösnumero  | 54321                                                                             |
|               |                                                                                   |

16. Metsästyslain 8 §:n alueen hakemuksessa lisää ampumaluettelon mukaiset ampujien määrät, tarkistettuasi hakuohjeesta ja ampujaluettelosta ampujien vaatimukset. Huom! sama ampuja ei voi olla useampaan kertaan hakemuksen eri ampujalistoilla (esim. metsähallituksen alueluvan lisäksi vielä uudelleen osakasseuran tai -seurueen erillisellä liitelistalla).

| Lisää tarvittavat liitteet     Huom! Suomen riistakeskus tekee tarkistuksia ampujien muista hirven metsästysmahdollisuuksista.             |    |       |
|----------------------------------------------------------------------------------------------------|----|-------|
| 🗶 Tuo metsähallituksen aluelupa ja ampujaluettelo                                                                                          |    |       |
| > Aluelupa ML 8 §                                                                                                    | 1  | kpl 🗸 |
| > Ampujaluettelot ML 8 §                                                                                                    | 1  | kpl 🗸 |
| ✓ Ampujien määrä ML 8 §                                                                                                    |    | ~     |
| Ampujien määrä, joilla on ampumakoe voimassa tai vanhenee kuluvana metsästysvuonna                                                         |    |       |
| Ampujat, jotka eivät kuulu muuhun pyyntilupaa hakevaan seuraan / seurueeseen.                                                              | 20 | kpl   |
| Ampujat, jotka kuuluvat muuhun hirveä metsästävään seuraan / seurueeseen,<br>mutta <b>eivät metsästä siellä</b> tulevana metsästyskautena. | 5  | kpl   |
| Ampujat, jotka kuuluvat muuhun hirveä metsästävään seuraan / seurueeseen,<br>ja <b>metsästävät siellä</b> tulevana metsästyskautena.       | 3  | kpl   |
|                                                                                                    |    | 1     |

**Asiakaspalvelu** p. 029 431 2001 asiakaspalvelu@riista.fi Verkkosivut www.riista.fi Sähköinen asiointi oma.riista.fi **Kirjaamo** Sompiontie I, 00730 Helsinki kirjaamo@riista.fi **Lupahallinto** Sompiontie I 00730 Helsinki Iupahallinto.kirjaamo@riista.fi

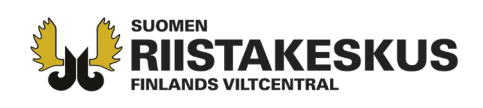

17. Hakemuksen lähettäminen -näkymässä voit tarvittaessa vaihtaa lupapäätöksen vastaanottajan ja valita toimittamistavan ja päätöskielen (suomi tai ruotsi). Lisää tarvittaessa sähköpostiosoite, mihin haluat päätöksen lähettää myös tiedoksi. Tarkista hakemuksen tiedot väkäsistä avaamalla. Tallenna luonnos - painikkeella sivun alareunasta voit tallentaa hakemuksen luonnoksena ja palata käsittelemään (esim. osakkaiden karttojen päivittäminen) sitä myöhemmin Luvat -näkymässä. Muista lähettää hakemus painamalla oikeasta alareunasta Lähetä hakemus. Lähetä hakemus viimeistään 30.4.2024 klo 16:15:00 mennessä. Hakemusta ei voi enää muokata, kun se on lähetetty. Luvan myöntämisen edellytysten tulee täyttyä hakemuksen jättöajan määräajan päättymishetkellä. Tarkemmassa ohjeessa on käsitelty hakemuksen täydentämisen mahdollisuuksiin liittyvät asiakohdat. Suomen riistakeskus tekee päätökset heinäkuun loppuun mennessä.

| jos et halua vielā lāhettā                                                                                                    | ksen tiedot<br>13 hakemusta, tiedot ovat tallennettuna                                                                                                    |                                                                                                   |                                                                                                    |                                                                                                    |
|----------------------------------------------------------------------------------------------------|----------------------------------------------------------------------------------------------------|---------------------------------------------------------------------------------------------------|----------------------------------------------------------------------------------------------------|----------------------------------------------------------------------------------------------------|
| Lupapäätöksen vastaanotta<br>(vaihda)                                                                                                    | ja Lupapäätöksen toimittaminen<br>Paätes liitteineen on kuettavista sähikössesti<br>Oma Rista- paiveluissa. Voot tilata en myös<br>halkaessasi paperilla kirjepoetissa.                                                                                                    | Lupapäätöksen kieli                                                                               |                                                                                                    |                                                                                                    |
| Pentti Majónen<br>Mujunenkatu<br>33720 Mujunenkaupunki<br>Suomi                                                                                                    | ✓ Haluan päätöksen sähköisenä<br>Hakuan päätöksen kirjeenä                                                                                                    | ✓ Haluan päätöksen suomeksi<br>Haluan päätöksen ruotsiksi                                         |                                                                                                    | Contractor of the local division of the local division of the loca |
| Sähköinen jakelu<br>jos haluat lähettää hakemuksen ja<br>päätöksen tiedoksi Isäksi jollekin mi<br>henkikölle (esim, seuran puheenyöht<br>niin iisää alle henkilön sähköpostios | uule<br>ajaite),<br>ote                                                                                                    |                                                                                                   |                                                                                                    |                                                                                                    |
|                                                                                                    |                                                                                                    |                                                                                                   |                                                                                                    | as solut                                                                                                    |
| ❤ Haettava lupa                                                                                                    |                                                                                                    | Hirvieläinten pyyntilupa                                                                          | A Second                                                                                                    | and the second                                                                                                    |
| ✓ Haettava lupa                                                                                                    | Histelainten pyyntilupa                                                                                                    | Hirvieläinten pyyntilupa                                                                          |                                                                                                    | the second                                                                                                    |
| <ul> <li>Haettava lupa</li> <li>LUMAR TYV99</li> <li>LUMAR WITTYSHENRILÖ</li> </ul>                                                                                            | Hevelainten pyyntilupa<br>Migloren Pentti<br>Miglunenkatu<br>33720 Miglunenkatpunki<br>© pentti muglunenketpunki<br>© pestatiosas                                                                                                    | Hirvieläinten pyyntilupa                                                                          | in the second second seco |                                                                                                    |
| Haettava lupa     Luver Inne     Luver Inne     Luver Inne     Luver Inne                                                                                                    | Hinvisiairten pyyttilupa<br>Migionen Pentti<br>Miguneniastu<br>23720 Miguneniastpunki<br>23720 Miguneniastpunki<br>21720 Miguneniastpunki<br>21903271036<br>21903271036<br>21903271036<br>21903271036<br>21903271036<br>21903271036<br>21903271037<br>21903271037<br>21903271037<br>2190327<br>2190327<br>219037<br>219037<br>219037<br>219037<br>219057<br>219057<br>219057<br>219057<br>219057<br>219057<br>219057<br>219057<br>219057<br>219057<br>219057<br>219057<br>219057<br>219057<br>219057<br>219057<br>219057<br>219057<br>219057<br>219057<br>219057<br>219057<br>219057<br>219057<br>219057<br>21 | Hirvieläinten pyyntilupa                                                                          |                                                                                                    |                                                                                                    |
| Haettava lupa LUNAN TYYPP LUNAN WITTSHIMMLÖ LUPAA HARZE Eläintiedot                                                                                                    | Hintelainten pyyntilupa<br>Migloren Pentti<br>Miglunenkasu<br>33720 Miglunenkaspunki<br>© pentti.mugunentjesaanalel<br>je ossattosa<br>1 Lupaa hakke reksterük yhdistys<br>00000 - Messistysseuria ny                                                                                                    | Hirvieläinten pyyntilupa                                                                          |                                                                                                    |                                                                                                    |
| Haettava lupa  UUVAN TITVIN  UUVAN ITTVIN  UUVAN ITTVINUUUU  UUVAN ITTVINUUUU  UUVAN ITTVINUUUU  Eläintiedot  Osakkaat                                                         | Hevelainten pyyretikupa<br>Migloren Pentti<br>Miglunenkanu<br>33720 Miglunenkapunki<br>© possarseas<br>a Lupaa hakke rekisteroityyhdistys<br>00000 - Metsastysseura ny                                                                                                    | Hirvieläinten pyyntilupa                                                                          |                                                                                                    |                                                                                                    |
| Haettava lupa  UUVALITYV9  UUVALITYV9  UUVALITYSISISISUUD  UUPAAHAREE  Eläintiedot  Osakkaat  Hakemusalue                                                                      | Hinvisiairten pyyntiupa<br>Migionen Pentti<br>Migunenisatu at<br>23720 Migunenisatupunki<br>Continumurenglesampioimaale<br>Sampaa hakee rekisteraiky yhdistys<br>20000 - Metsangisseura ny                                                                                                    | Hirvieläinten pyyntilupa<br>hirvi 10 kpl<br>valkohäntäpeura 20 kpl<br>1 kpl<br>90 634 ha          |                                                                                                    |                                                                                                    |
| Haettava lupa  UUVAN TYYYB  UUVAN INTESHEMELÖ  LUPAA HAREE  F Eläintiedot  G Gaakkaat  Hakemusalue  Liitteet                                                                   | Hintsainton pyyttilupa<br>Mgjoren Pontti<br>Mgjuneniasu<br>33720 Mgjuneniasupurki<br>© penti,mujurengisuampiei,maalei<br>© possatase<br>1 Lupaa hakee rekisterök yhdistys<br>00000 - Metsatagiseura ny                                                                                                    | Hirvieläinten pyyntilupa<br>hirvi 10 kpl<br>valkohäntäpeura 20 kpl<br>1 kpl<br>90 634 ha<br>2 kpl |                                                                                                    |                                                                                                    |

Oma riista -neuvonta arkisin 12.00 - 16.00, p. 029 431 2111, s-posti oma@riista.fi

**Asiakaspalvelu** p. 029 431 2001 asiakaspalvelu@riista.fi

Verkkosivut www.riista.fi Sähköinen asiointi oma.riista.fi **Kirjaamo** Sompiontie I, 00730 Helsinki kirjaamo@riista.fi **Lupahallinto** Sompiontie I 00730 Helsinki Iupahallinto.kirjaamo@riista.fi